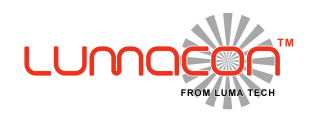

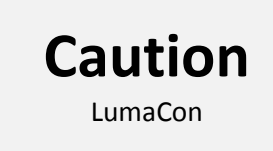

#### Even though the use of the LumaCon is self-explanatory, please read the underneath carefully.

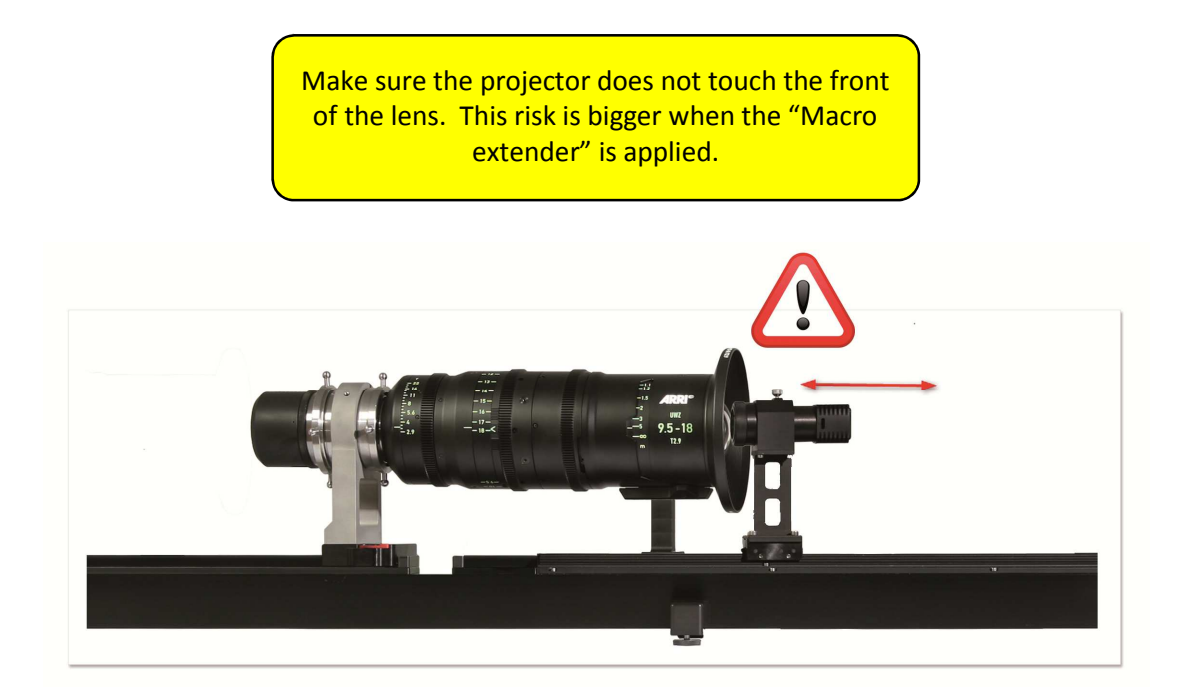

Do not move the projector by hand nor block the projector while it is moving.

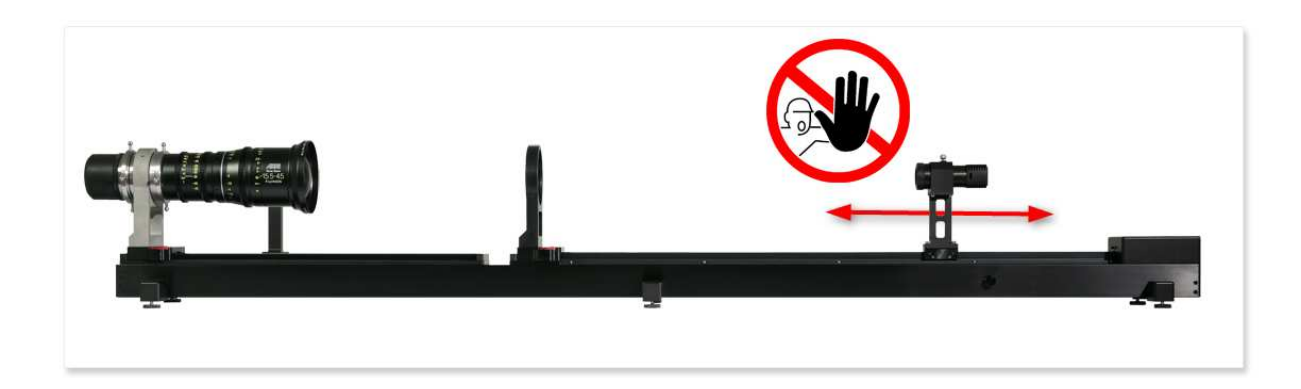

Use the included PC only for the LumaCon. The PC is optimized for the software, other use will affect the performance.

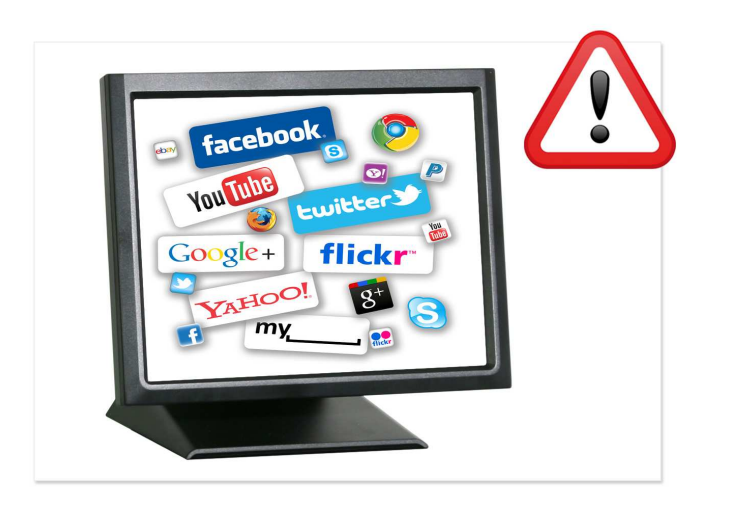

If applicable use the lens-support to release the lens from weight-related stress

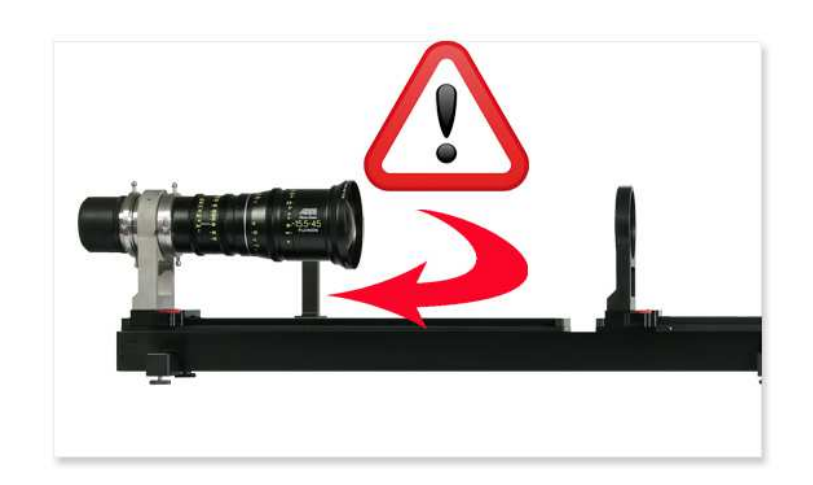

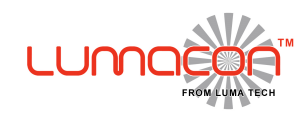

#### Menu guide

Software version 1.0.3

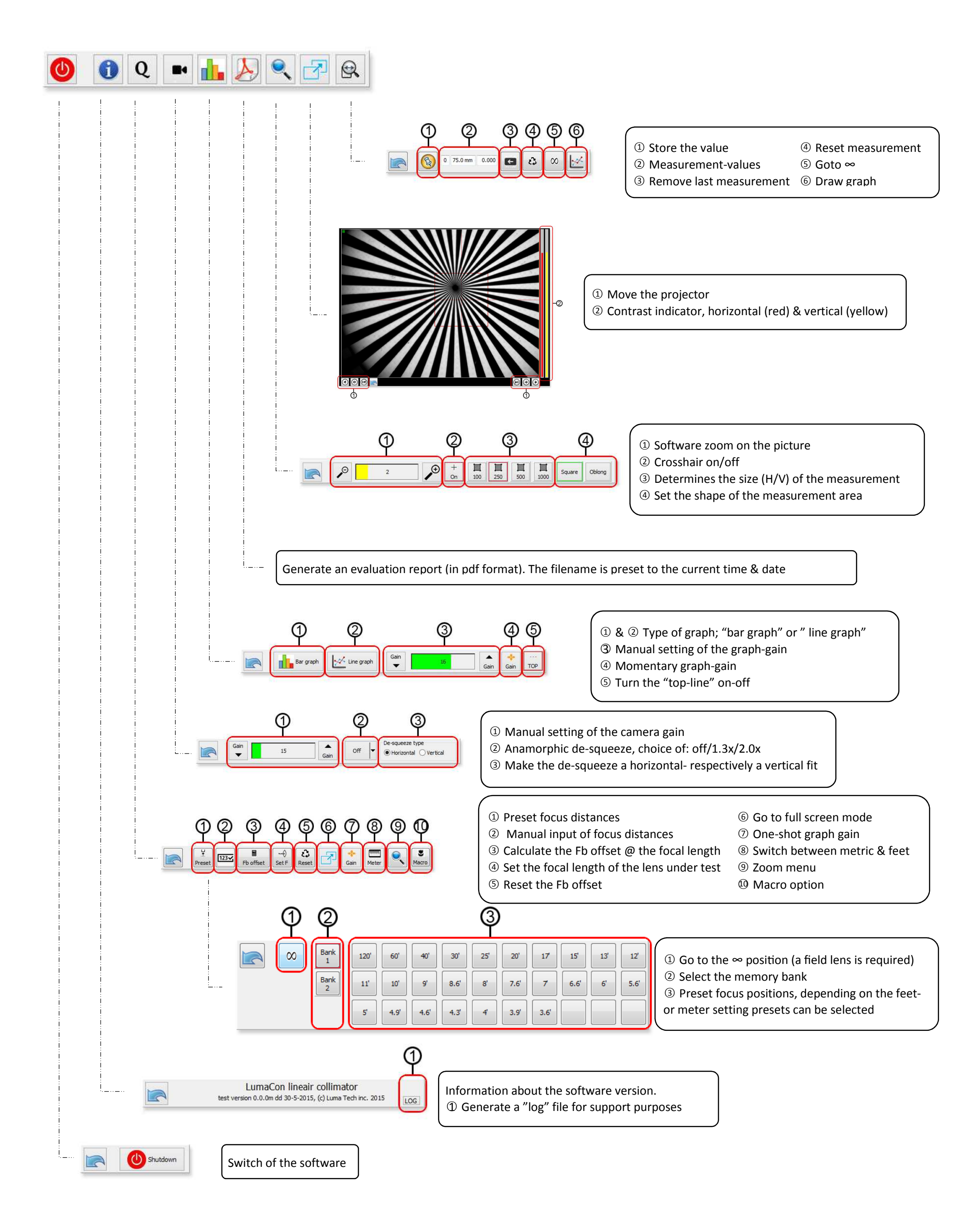

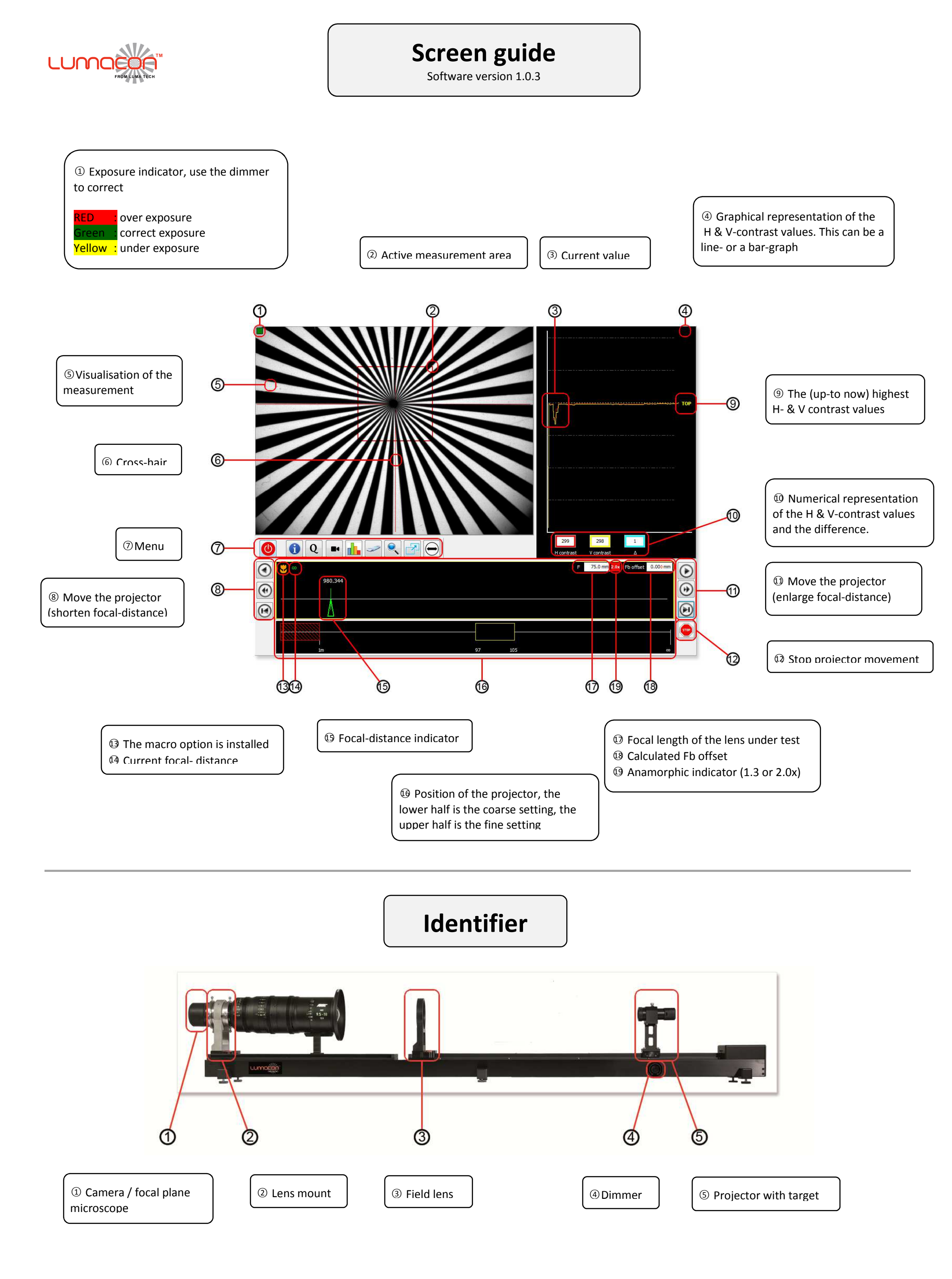

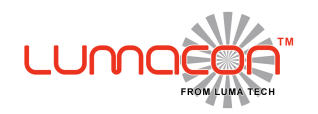

Version 1.0-t730

For the electrical connections, simply connect the different connectors according to their color (blue to blue etc.)

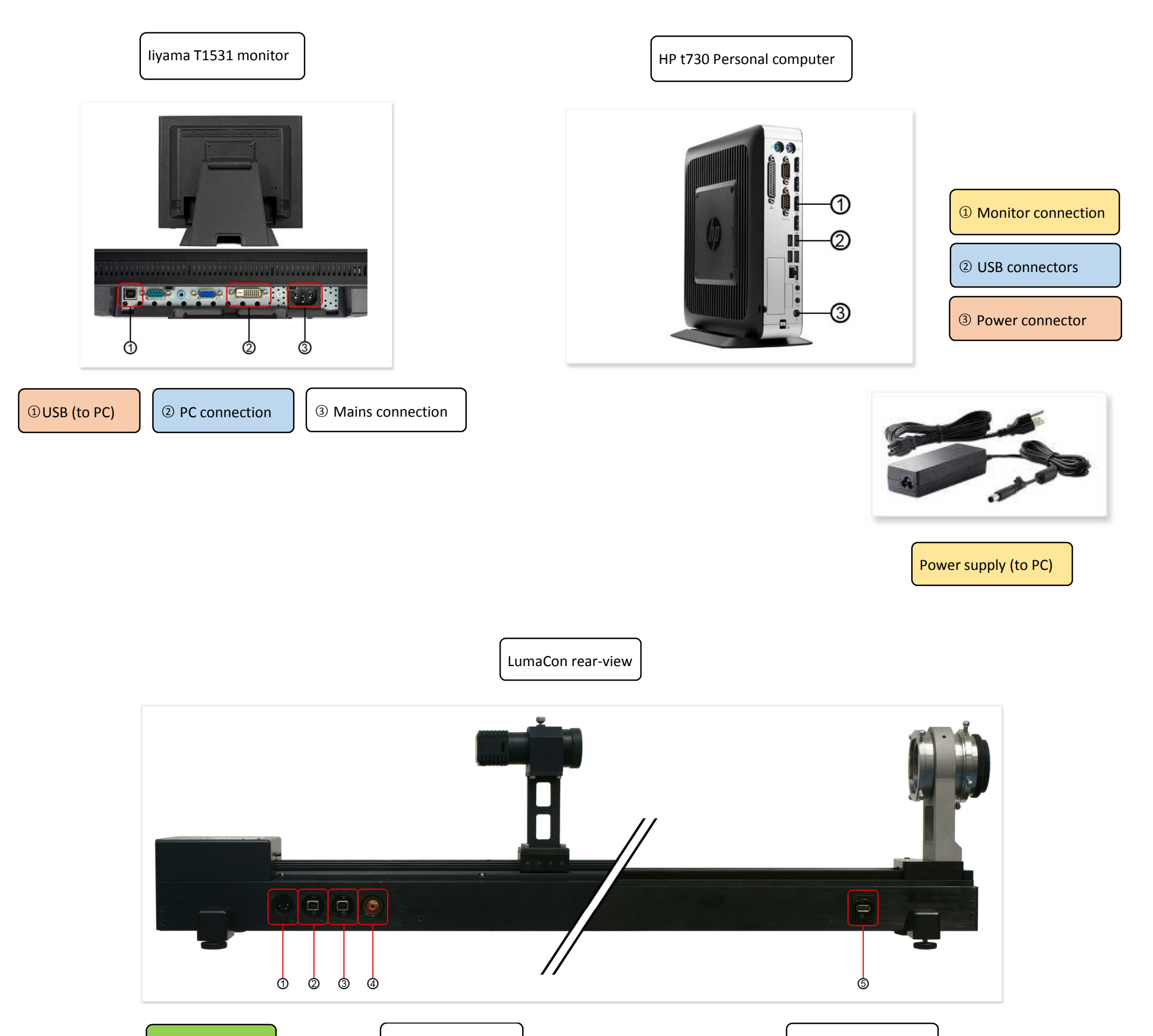

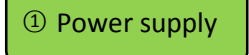

④ To light-source

⑤USB (to camera)

② & ③ USB (to PC)

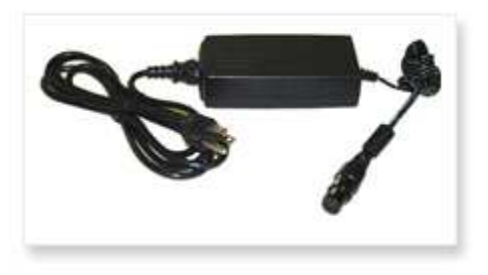

Power supply (to LumaCon)

© 2015 Luma Tech inc. All rights reserverd

.

Version 1.0-t730

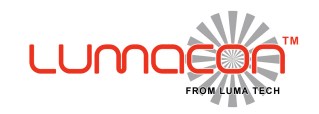

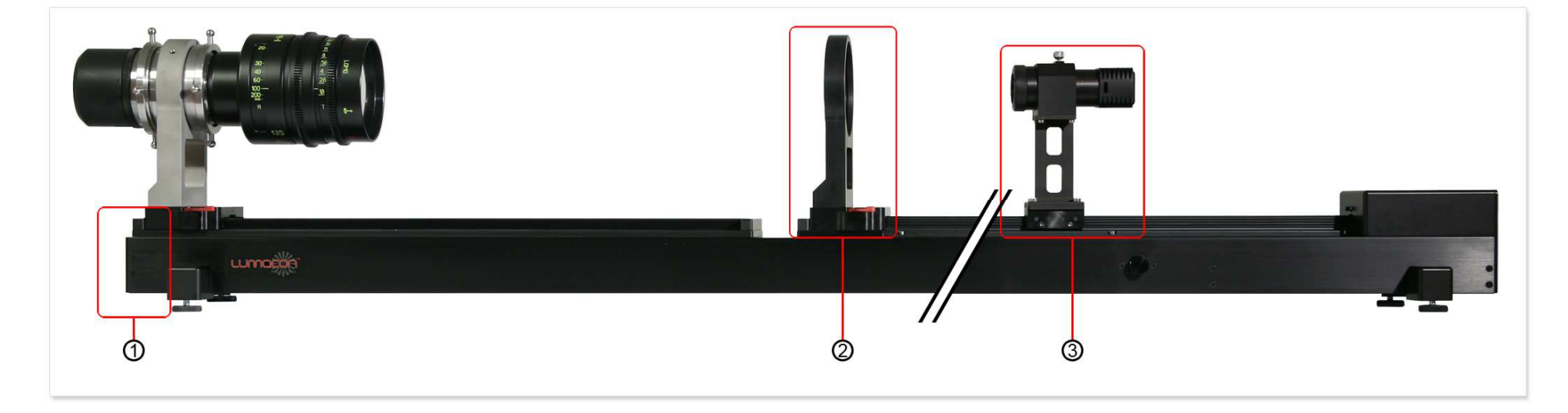

② The field-lens can be slid on- & off the rail

① Installing the lens-mount

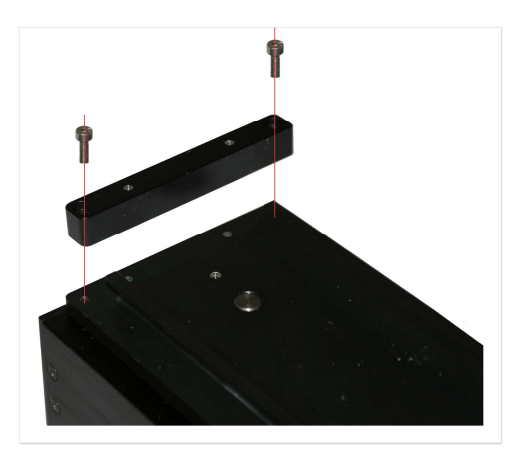

- Release the 2 hex-screws that hold the end-locking in place
- Slide the mount onto the rail
- Reinstall the end-locking and the 2 hex-screws.

③ Assembling the light-source

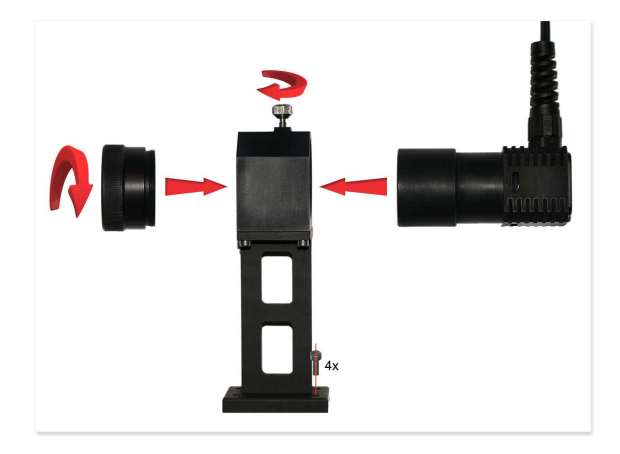

- Mount the housing on the actuator using the 4 hex-screws
- Slide the light-source into the housing
- Secure the light-source in the housing using the top-screw
- In the front of the housing you can apply the different targets

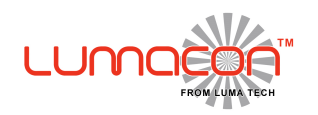

Version 1.0

For the electrical connections, simply connect the different connectors according to their color (blue to blue etc.)

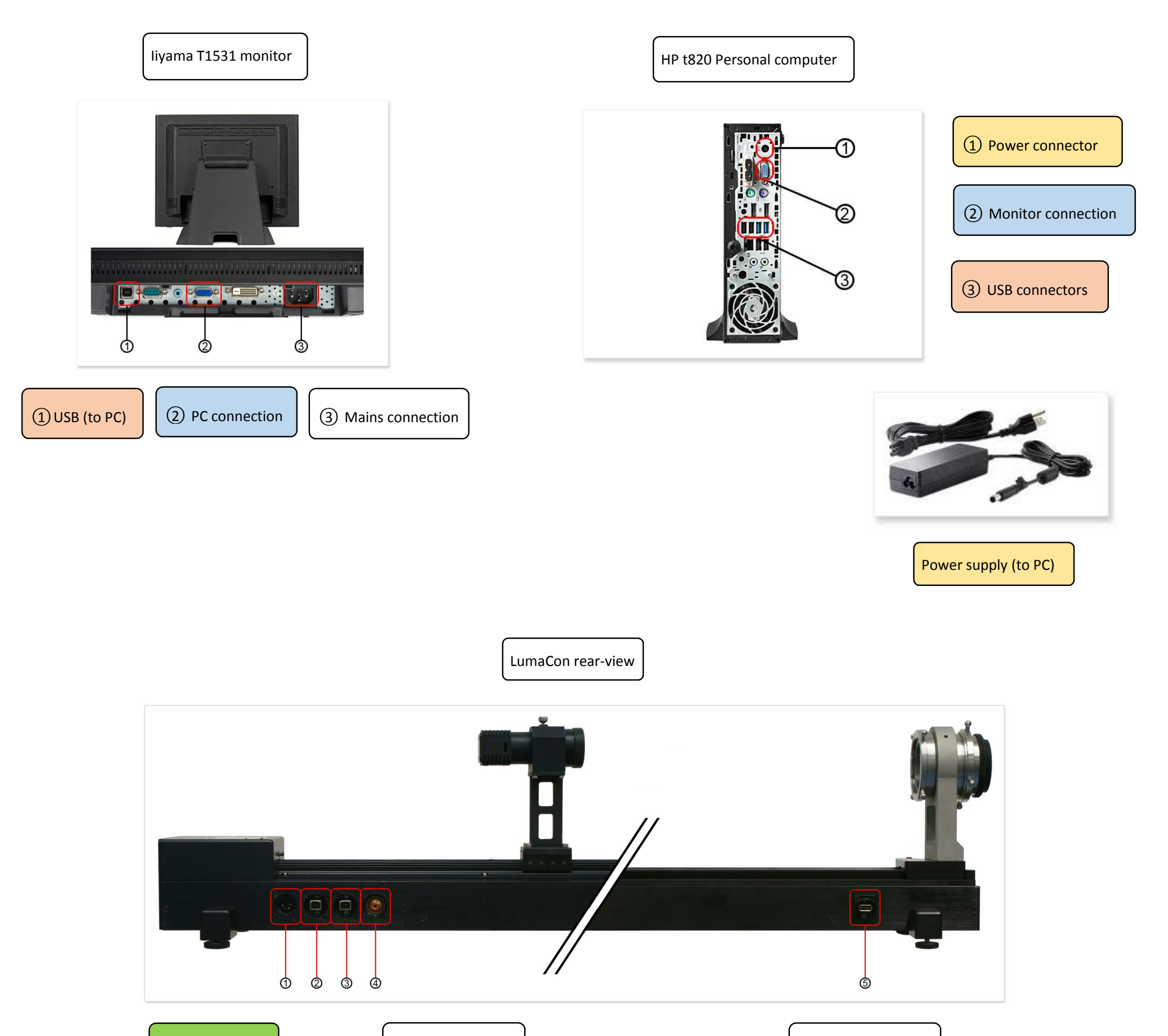

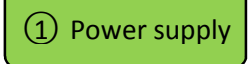

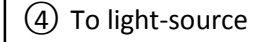

(5) USB (to camera)

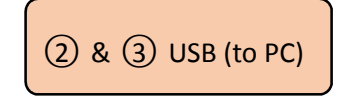

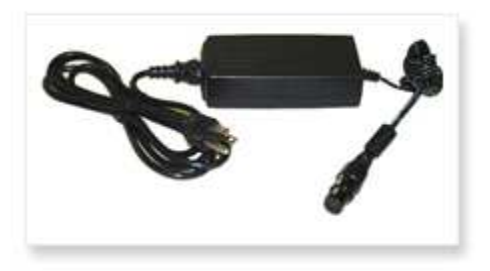

Power supply (to LumaCon)

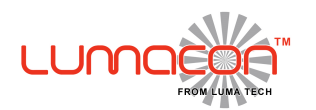

Version 1.0

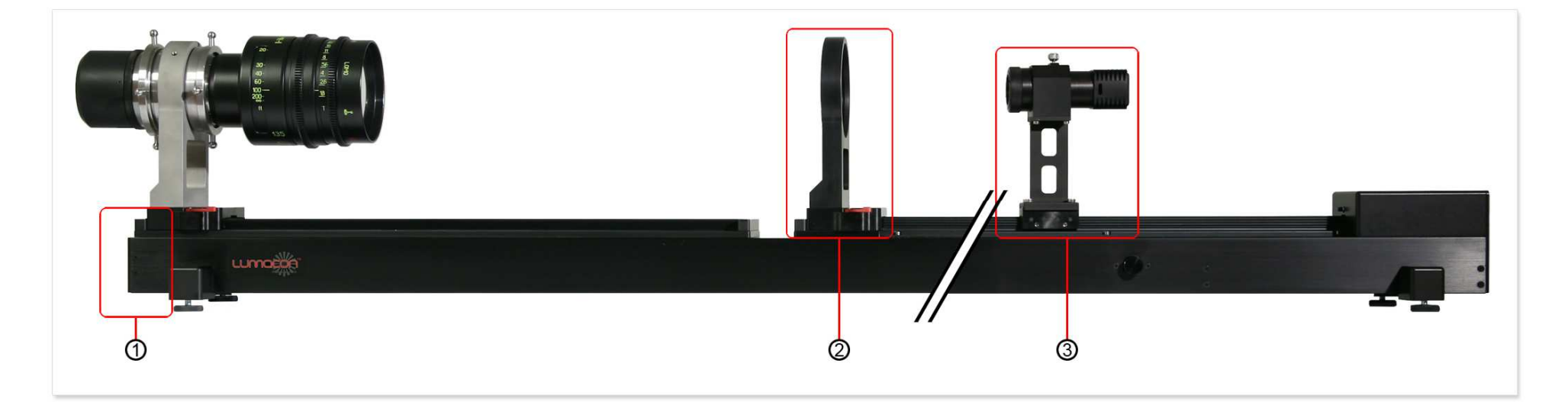

2 The field-lens can be slid on- & off the rail

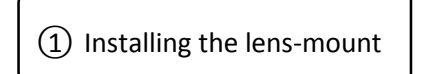

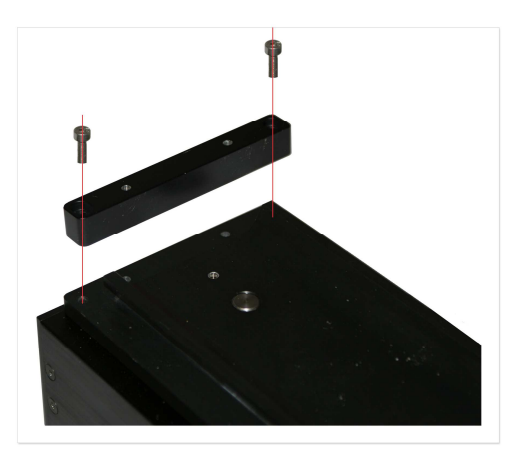

- Release the 2 hex-screws that hold the end-locking in place
- Slide the mount onto the rail
- Reinstall the end-locking and the 2 hex-screws.

③ Assembling the light-source

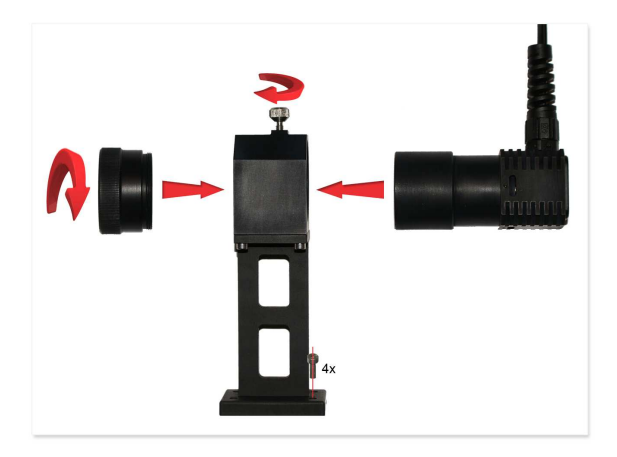

- Mount the housing on the actuator using the 4 hex-screws
- Slide the light-source into the housing
- Secure the light-source in the housing using the top-screw
- In the front of the housing you can apply the different targets